# HELPDESK – INSTRUKCJA LOGOWANIA

Twoje konto v-zam zostało automatycznie przeniesione do nowej aplikacji. Kliknij tutaj <u>Exclusive Networks Technical Support>>></u>

Aby otrzymać dostęp do Helpdesk:

 Kliknij "Login", wybierz język i skorzystaj z opcji przypominania hasła: "Nie pamiętasz hasła?"

|                  | Zaloguj                                                 |
|------------------|---------------------------------------------------------|
|                  |                                                         |
| G                | Zalogui sie poprzez Google                              |
|                  |                                                         |
|                  | Zaloguj się z SSO                                       |
|                  | LUB                                                     |
| E-mail           |                                                         |
|                  |                                                         |
| Usela            |                                                         |
| Tasio            |                                                         |
|                  |                                                         |
|                  | Nie pamiętasz has                                       |
|                  | Zaloguj                                                 |
|                  |                                                         |
| Klikając "Zalogu | uj", wyrażam zgodę na Warunki świadczenia usług i Polit |
|                  | prymanosci                                              |

2. Wpisz swój **adres e-mail**, wykorzystywany dotychczas w systemie v-zam. **Ten adres będzie loginem na nowej platformie.** 

|                                   | 🍯 freshworks                                   |
|-----------------------------------|------------------------------------------------|
| Nie pa                            | miętasz hasła?                                 |
| Podaj adres e-i<br>zresetowania h | nail. na który prześlemy informacje do<br>asła |
| Wpisz adres e-m                   | sil                                            |
| Podaj prawidłow                   | y adres e-mail                                 |
| P                                 | rośba o link do przywrócenia hasła             |
|                                   | Powrót do logowania                            |
|                                   | Polski 🗸                                       |

3. W odpowiedzi, na wskazany adres, otrzymasz wiadomość z linkiem do resetowania hasła.

|                            | freshworks                                                                                                    |
|----------------------------|----------------------------------------------------------------------------------------------------|
|                            |                                                                                                    |
|                            | Otrzymaliśmy Twoją prośbę o zresetowanie hasła. Kliknij poniższy<br>przycisk.                                                                                                    |
|                            | Resetuj haslo                                                                                                    |
|                            | Ten link wygaśnie o 12 January 2024, 12:48 UTC                                                                                                    |
| htt<br>58<br>Je            | os //exn1-leam.myfreshworks.com/resel-password/da28d768-4c82-4e39-8032-<br>15ad5a3409<br>18 ta spolita aja spotaja saijarjouwana przez Clabija, mptarz tarzijacznia signorawań                                                                                           |
|                            | ni la prosola me zostana zamingomana przez Glebie, mozesz bezpiecznie zignorować                                                                                                    |
| tę                         | viadomość e-mail. Twoje hasło pozostanie takie samo.                                                                                                    |
| tę<br>Je<br>SU             | ni na postani z dostani z danovnomi posteć Utelovi, moste u bezprecime zgranovno<br>dostanosti če mali u tvoje naslo postani takihe samo.<br>Sli masz dalicze pytania lub potzebujesz pomocy, skontaktuj się z nami na<br>zeostriči freshrovita: com.                    |
| tę<br>Je<br>SU<br>Ży<br>Te | na provon na ovana zamojeme przec Unter, możele Uniejmi zamojeme dynobnie<br>dakoność e-mali. Twice kasilo pozostanie take samo.<br>Ili mazz dalize pytania lub potrzebujesz pomocy, skontaktuj się z nami na<br>ocod@fetu/hucks.<br>czymy milego dnia,<br>am Freshnorks |
| tę<br>Je<br>SU<br>Ży<br>Te | na provon na ovana zamojeme przec Unton, moste zamojeme dynobiow<br>dawonkć email (we kalo postatnie take samo<br>III masz dakże pytenia lub potzebujesz pomocy, skontakłuj się z nami na<br>ozodolestałmośta zam<br>czymy milego dnia,<br>am Freshnorks Imc,            |

## 4. Wprowadź nowe hasło.

| freshworks                                                                                               | freshworks                                                                                                    |
|----------------------------------------------------------------------------------------------------|----------------------------------------------------------------------------------------------------|
| Resetuj hasło<br>Otrzymaliśmy Twoją prośbę o zresetowanie hasła dla<br>email_address@test.local<br>Hasło |                                                                                                    |
|                                                                                                    | Sukces! Hasło zostało                                                                                                    |
| Potwierdż hasio                                                                                          | <b>zmienione.</b><br>Twoje nowe hasko zostało zapisane i jest gotowe do użycia                                                                   |
| Resetuj hasło                                                                                            | Wyłogujemy Cię ze wszystkich sesji przeglądarki<br>Wyłogujemy Cię ze wszystkich sesji aplikacji mobilnej<br>Załoguj się przy użyciu nowego hasła |
|                                                                                                    |                                                                                                    |
| Polski 🗸                                                                                                 | Przejdź do logowania                                                                                                    |

5. Zaloguj się do portalu.

|                    | <pre>øfreshworks</pre>                                              |
|--------------------|---------------------------------------------------------------------|
|                    | Zaloguj                                                             |
|                    |                                                                     |
| G                  | Zaloguj się poprzez Google                                          |
|                    | Zaloguj się z SSO                                                   |
|                    | LUB                                                                 |
| E-mail             |                                                                     |
| emai_addre         | ss@test.local                                                       |
| Haslo              |                                                                     |
| •••••              | •••••                                                               |
|                    | Nie pamiętasz hasła                                                 |
|                    | Zaloguj                                                             |
|                    |                                                                     |
| Klikając "Zaloguj" | wyrażam zgodę na Warunki świadczenia usług i Polityl<br>prywatności |
|                    |                                                                     |

6. Zweryfikuj swoje dane w profilu użytkownika.

| ₽ | Exclusive Networks | Q Szukaj | + Nowy | ¢ | G |  |
|---|--------------------|----------|--------|---|---|--|
|   |                    |          |        |   |   |  |

 Aby utworzyć nowe zgłoszenie wejdź w menu w lewym górnym rogu (trzy kreski), a następnie przejdź do zakładki "Zgłoszenia".

|                 | Exclus        | sive Networks Technical Support      | ¢ 💿 |
|-----------------|---------------|--------------------------------------|-----|
|                 | Q Szuka       | j rozwiązań, usług i zgłoszeń        |     |
| 🟠 Strona główna | sive Networks | Exclusive Networks Technical Support | ¢ 💿 |
| C Rozwiązania   |               |                                      |     |
| Katalog uslug   |               | ar annud annudanti annud a Gianna.   |     |

Na tej stronie będą wyświetlone wszystkie Twoje zgłoszenia.

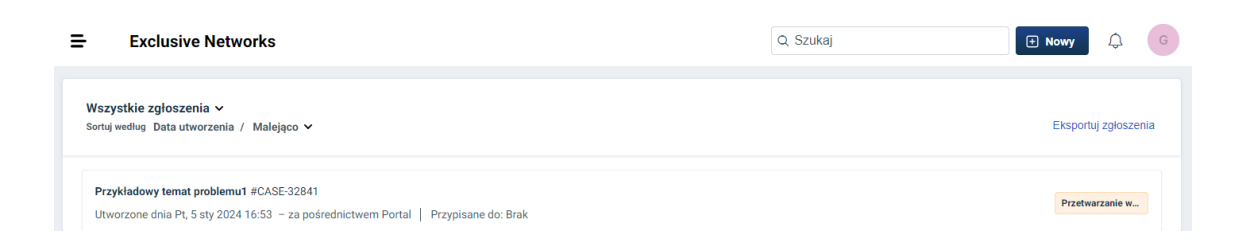

#### 8. Kliknij "Nowy", a następnie "Zamów usługę"

| ₽                     | Exclusive Networks                                                                                                    | Q Szi | ukaj |                                                              | lowy  | ¢            | G    |
|-----------------------|----------------------------------------------------------------------------------------------------|-------|------|--------------------------------------------------------------|-------|--------------|------|
| <b>Wszy</b><br>Sortuj | rstkie zgłoszenia ↓<br>według Data utworzenia / Malejąco ↓                                                                |       |      | Zamów usługę<br>Utwórz prośbę o dostęp do dowolnej<br>usługi | Û     | tuj zgłosz   | enia |
| <b>Przy</b><br>Utw    | rkladowy temat problemu 1 #CASE-32841<br>orzone dnia Pt, 5 sty 2024 16:53 – za pośrednictwem Portal   Przypisane do: Brak |       |      |                                                              | Przet | twarzanie w. |      |

### 9. Utwórz zgłoszenie wybierając opcję "Create a case"

| ₽      | Exclusive Networks                                                                   |                                                 |               | Q Szukaj | + Nowy | ¢ | G |
|--------|--------------------------------------------------------------------------------------|-------------------------------------------------|---------------|----------|--------|---|---|
| Strona | główna > Katalog usług<br>Katalog usług<br>Przejrzyj listę oferowanych usług i zgłoś | zapytanie                                       |               |          |        |   |   |
| Wszy   | stkie elementy usług >                                                               | WSZYSTKIE ELEMENTY USŁUG                        |               |          |        |   |   |
| Case   | Creation                                                                             | Create a Cas<br>Create a tech<br>request for y. | nical support |          |        |   |   |

**10.** Wprowadź wymagane informacje, wybierz **lokalizację CEE** i **zapisz zgłoszenie.** 

| Test Wit                                                                                                    | h CEE - Poland Create a Case                                                          |                                                                     |
|----------------------------------------------------------------------------------------------------|---------------------------------------------------------------------------------------|---------------------------------------------------------------------|
| Create a t                                                                                                    | technical support request for your supported device or product.                       |                                                                     |
|                                                                                                    |                                                                                       |                                                                     |
|                                                                                                    |                                                                                       |                                                                     |
| Please use this form to send a                                                                                                    | technical support request to the Exclusive Networks Technical Ser                     | vices team. A support case will be raised from your request, and an |
| engineer assigned to begin inv                                                                                                    | vestigation. If your issue is <b>urgent</b> or <b>high</b> priority please call in to | the Support desk so that we can provide more immediate assistance.  |
| View more                                                                                                    |                                                                                       |                                                                     |
|                                                                                                    |                                                                                       |                                                                     |
| Requester*                                                                                                    |                                                                                       |                                                                     |
| Eukasz Borawski <lukasz.dol< td=""><td>rawski@exclusive-networks.pi&gt;</td><td>Add Co</td></lukasz.dol<>                                                                                                    | rawski@exclusive-networks.pi>                                                         | Add Co                                                              |
| Request for someone else                                                                                                    |                                                                                       |                                                                     |
| Subject of the Issue *                                                                                                    |                                                                                       |                                                                     |
| Please describe your case in                                                                                                    | a single line                                                                         |                                                                     |
| Description of the Issue *                                                                                                    |                                                                                       |                                                                     |
| Please describe your case in                                                                                                    | detail                                                                                |                                                                     |
|                                                                                                    |                                                                                       |                                                                     |
|                                                                                                    |                                                                                       |                                                                     |
|                                                                                                    |                                                                                       |                                                                     |
|                                                                                                    |                                                                                       |                                                                     |
| If you do not know the Seria                                                                                                    | I Number, please type Others in the field below.                                      |                                                                     |
| If you do not know the Serial<br>Contracted Serial Number *                                                                                                    | I Number, please type Others in the field below.                                      |                                                                     |
| If you do not know the Serial<br>Contracted Serial Number *<br>Select                                                                                                    | I Number, please type Others in the field below.                                      |                                                                     |
| If you do not know the Serial<br>Contracted Serial Number *<br>Select<br>Customer reported Serial Number                                                                                                    | I Number, please type Others in the field below.                                      |                                                                     |
| If you do not know the Serial<br>Contracted Serial Number *<br>Select<br>Customer reported Serial Number<br>Please type the serial number                                                                                                    | I Number, please type Others in the field below.                                      |                                                                     |
| If you do not know the Serial<br>Contracted Serial Number *<br>Select<br>Customer reported Serial Number<br>Please type the serial numbe<br>Vender *                                                                                                    | I Number, please type Others in the field below.                                      |                                                                     |
| If you do not know the Serial<br>Contracted Serial Number *<br>Select<br>Customer reported Serial Number<br>Please type the serial numbe<br>Vendor *<br>Select                                                                                                    | I Number, please type Others in the field below.                                      |                                                                     |
| If you do not know the Serial<br>Contracted Serial Number *<br>Select<br>Customer reported Serial Number<br>Please type the serial number<br>Vender *<br>Select<br>TAC Region Info                                                                                                    | d Number, please type Others in the field before.<br>•<br>•<br>• of your device       |                                                                     |
| If you do not know the Serial<br>Contracted Serial Number *<br>Select<br>Clastomer reported Serial Number<br>Please type the serial numbe<br>Vender *<br>Select<br>TAC Region Info                                                                                                    | I Number, please type Others in the field below.                                      |                                                                     |
| If you do not know the Serial<br>Contracted Serial Number *<br>Select<br>Customer reported Serial Number<br>Please type the serial number<br>Vender *<br>Select<br>TAC Region Info<br>To ensure your TAC request is r                                                                                                    | I Number, please type Others in the field below.                                      | ]<br>]<br>2                                                         |
| If you do not know the Serial<br>Contracted Serial Number *<br>Select<br>Container reported Serial Number<br>Please type the serial numbe<br>Winder *<br>Select<br>TAC Region Info<br>To ensure your TAC request is<br>ARAC - India, Malaysia, Philippi                                                                                                    | d Number, please type Others in the field before.                                     |                                                                     |
| If you do not know the Saria's<br>Contracted Sarial Number *<br>Select<br>Contracted Sarial Number<br>Please type the sarial numble<br>Safect<br>Safect<br>TAC Region Info<br>To ensure your TAC request is r<br>ADRC - India, Malaysia Philippi<br>CE : Folond.                                                                                                    | I Number, please type Others in the field below.                                      | ]<br>]<br>2                                                         |
| If you do not know the Serial<br>Content of Initial Number *<br>Select<br>Content reported Smith Number<br>Please type the serial number<br>Works *<br>Select<br>TAC Region Info<br>To ensue your TAC request in<br>TACR- Ingita National Philippi<br>CEE - Poland.                                                                                                    | I Number, please type Others in the field before.                                     | <br><br>2                                                           |
| Hype do not know the Sarial<br>Contracted Sarial Number *<br>Safest<br>Contract of Safest Number<br>Plasses type the sarial number<br>Worker *<br>Safest<br>Safest<br>Tac Region Info<br>Tac Region Info<br>Tac Region Info<br>Tac Region Info<br>Dach - India Matagriss Philipp<br>Cill - Faland<br>DACH - Acathal Germany, Saint<br>DACH - Acathal Germany, Saint                  | I Number, please type Others in the field below.                                      |                                                                     |
| Ny ao do not know the Saria<br>Contracted Saria Number *<br>Safect<br>Contract myseline Safet Number<br>Please types the sarial number<br>Works *<br>Safect<br>TAC Region Info<br>Ta Graver your TAC request is in<br>ARAC - India Alargina, Philippi<br>CE: Asband,<br>DACH - Austria, Germany, Sait<br>EMEA - UC Iveand and rest of                                                | I Number, please type Others in the field below.                                      |                                                                     |
| Hypo do not know the Sarial<br>Contracted Sarial Number *<br>Select<br>Contract of period Sarial Number<br>Please type the sarial number<br>Wader *<br>Safect<br>To ensure your TAC request II<br>ARC Legislan Info<br>To ensure your TAC request II<br>ARC - India. Malaysia Philipp<br>CEL - Aband.<br>DAC-1- Austin Germany. Sant<br>EMEA - UC, Iwand and rest of<br>TaC Region * | I Number, please type Others in the field before.                                     |                                                                     |

## Twoim zgłoszeniem zajmie się dedykowany Zespół Wsparcia.

Aby rozpocząć pracę z nową platformą przejdź do strony **Exclusive Networks Technical Support>>>**